## SAMLトレースとHARファイルの収集

| 内容                               |  |
|----------------------------------|--|
| <u>はじめに</u>                      |  |
| 前提条件                             |  |
| <u>要件</u>                        |  |
| <u>使用するコンポーネント</u>               |  |
| <u>背景説明</u>                      |  |
| <u>SAMLトレースの収集</u>               |  |
| <u>オプション 1Firefoxブラウザオプションから</u> |  |
| <u>オプション 2Chromeブラウザオプションから</u>  |  |
| <u>HARファイルの収集</u>                |  |
| <u>オプション 1Firefoxブラウザオプションから</u> |  |
| <u>オプション 2Chromeブラウザオプションから</u>  |  |

## はじめに

このドキュメントでは、ソフトウェア定義型ワイドエリアネットワーク(SD-WAN)環境でSAML-TraceおよびHARファイルを開始する方法について説明します。

## 前提条件

#### 要件

Cisco SD-WANに関する知識があることが推奨されます。

使用するコンポーネント

このドキュメントは、FirefoxやChromeなどのCisco vManageおよびWebブラウザに基づいています。

このドキュメントの情報は、特定のラボ環境にあるデバイスに基づいて作成されました。このド キュメントで使用するすべてのデバイスは、クリアな(デフォルト)設定で作業を開始していま す。本稼働中のネットワークでは、各コマンドによって起こる可能性がある影響を十分確認して ください。

### 背景説明

ソフトウェア定義型ワイドエリアネットワーク(SD-WAN)環境でSAML-TraceまたはHARファイル を開始する場合、これはTechnical Assistance Center(TAC)がvManage Single Sing-On(SSO)とダ ッシュボードに関する問題をトラブルシューティングする際に役立つ情報を取得することを目的 としています。これにより、問題の状態にあるSAML-TraceおよびHARファイルをキャプチャで きます。

このドキュメントでは、FirefoxやChromeなどの両方のブラウザの使用方法について説明します。

## SAMLトレースの収集

オプション 1Firefoxブラウザオプションから

ステップ1:このリンクの<u>SAML-tracer</u>拡張をダウンロードします。

ステップ2: Extensionボタンを開き、SAML-tracerを選択します。

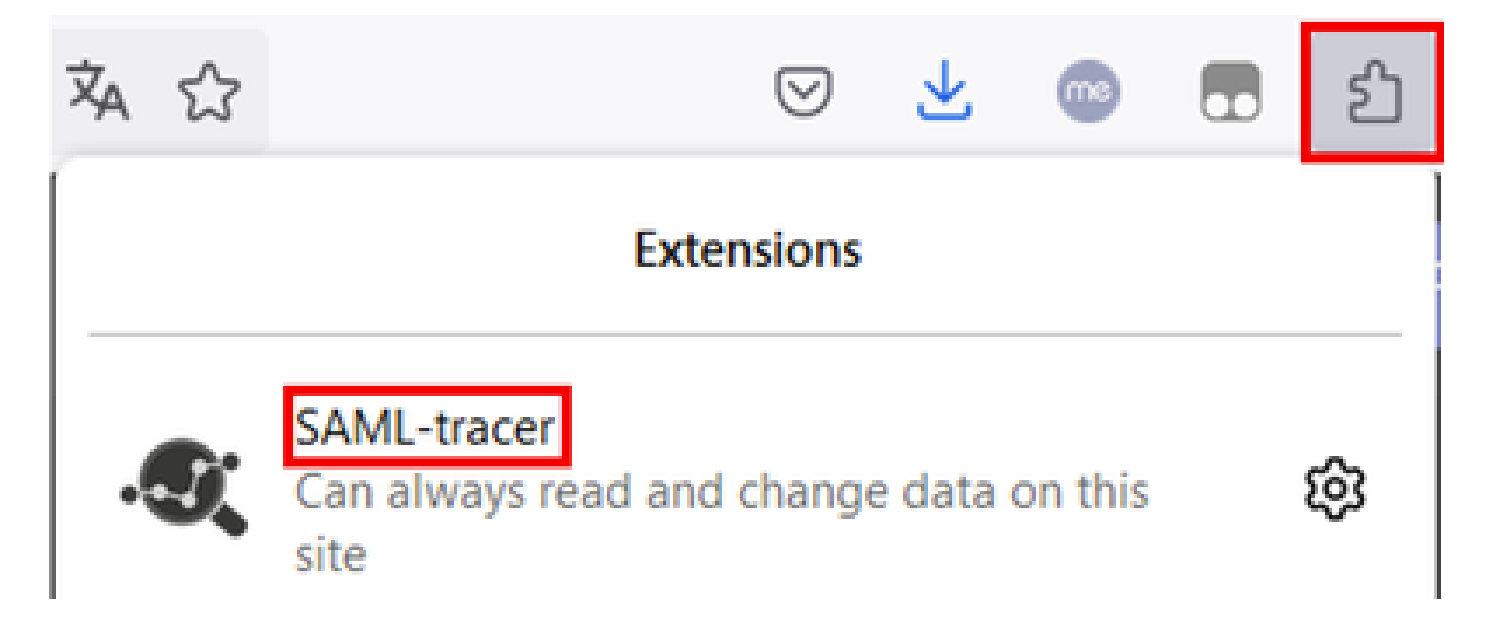

ステップ3:シングルサインオン(SSO)のログインvManageページを開きます。

- 他のアプリケーションが同時に実行されていないことを確認します。SSOログイン vManageページで期待されるすべてのユーザを閉じます。
- テストする前に、古いエントリをクリーンアップします。Pauseをクリックし、次に Clearをクリックします。

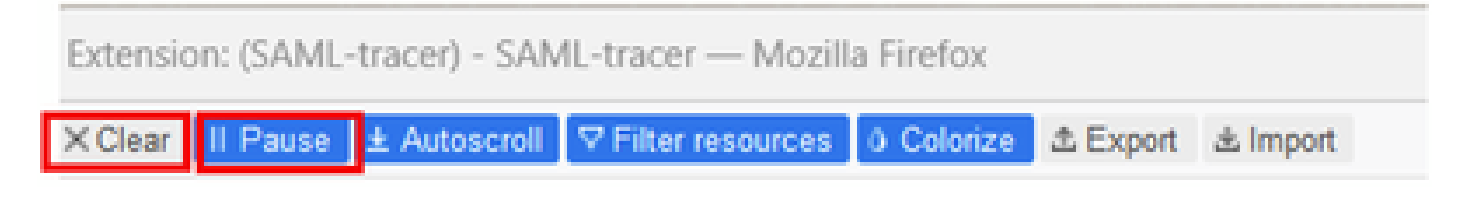

ステップ 4:次に、ログインを試行します。SAML-Tracerは、GETおよびPOST応答を自動的に取 得します。SSO失敗応答を取得したら、Exportオプションをクリックしてすべてのフローをエク スポートする必要があります。

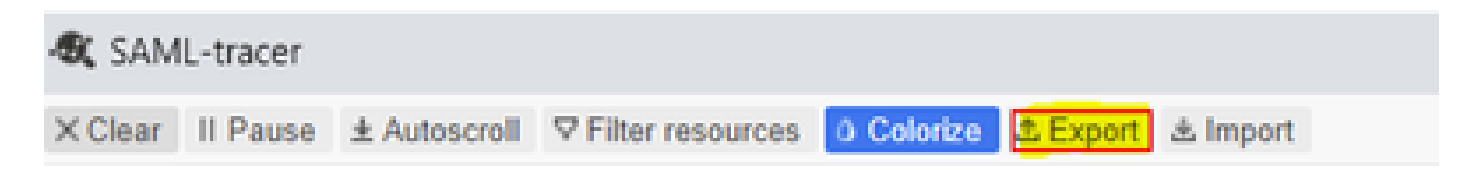

ステップ5:最後に、Noneを選択してから、Exportを選択します。

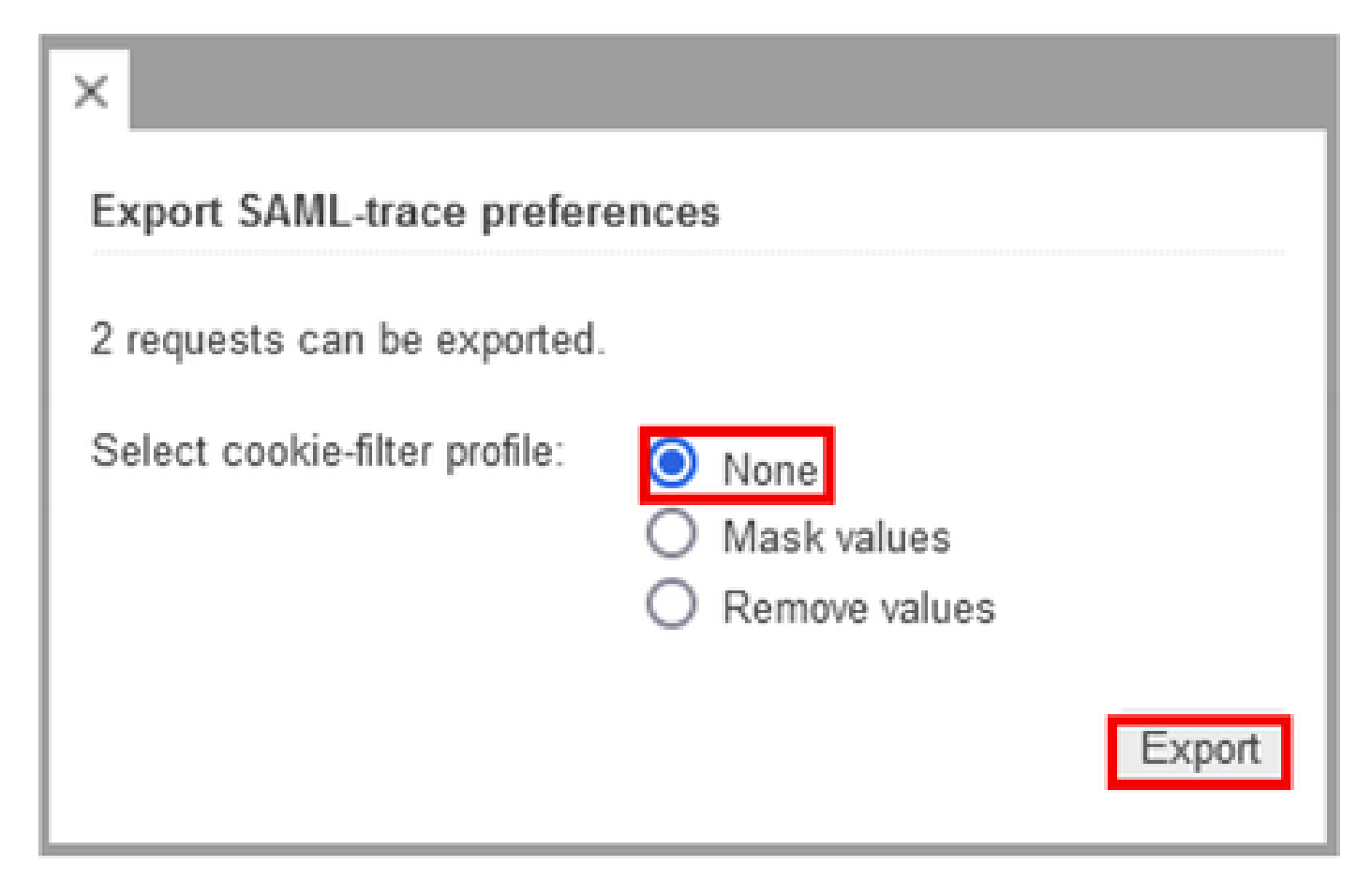

オプション 2Chromeブラウザオプションから

ステップ1:このリンクの<u>SAML-tracer</u>拡張をダウンロードします。

ステップ2: Extensionボタンを開き、SAML-tracerを選択します。

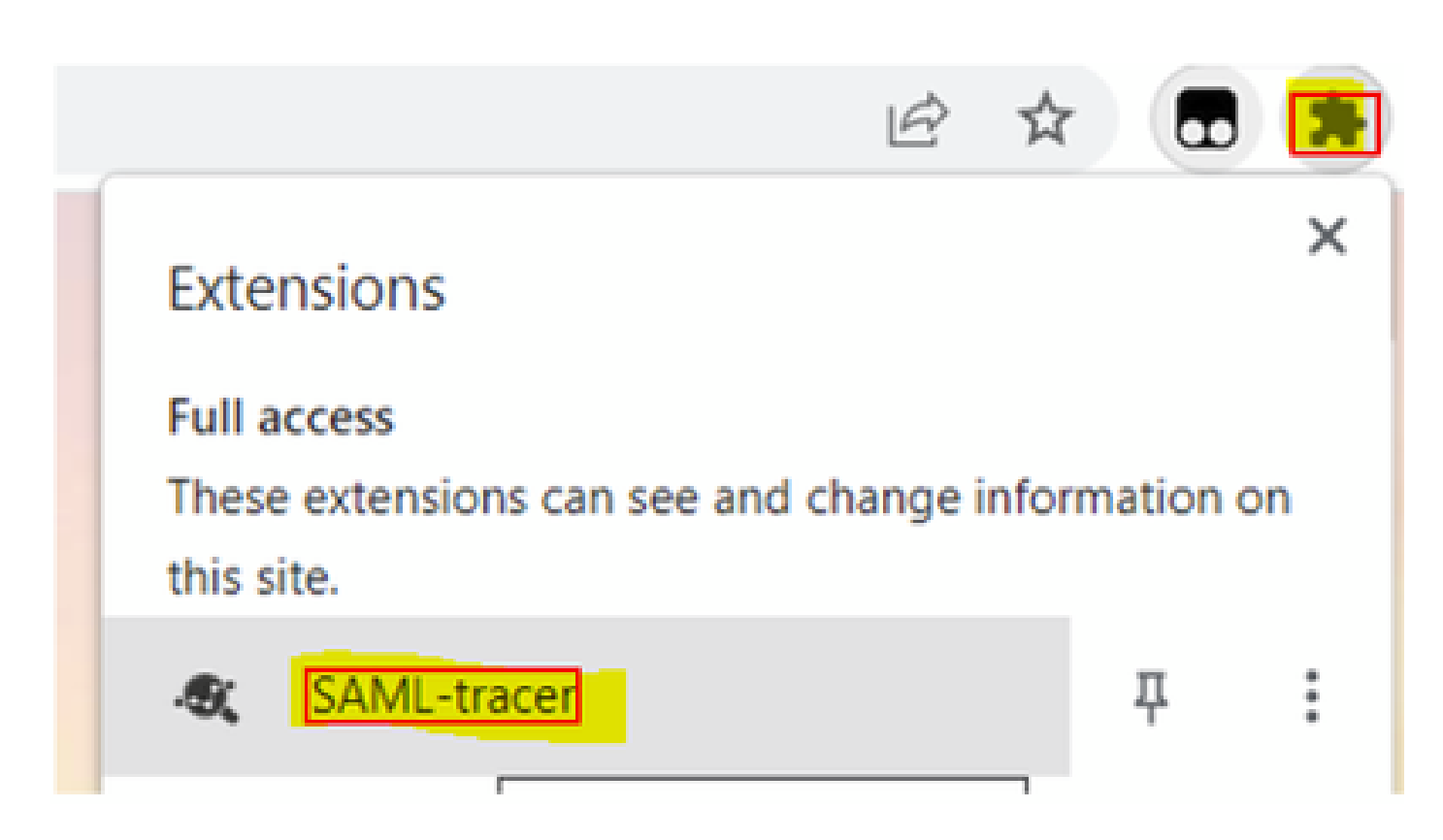

ステップ3: Firefoxブラウザで説明したのと同じ手順を繰り返します。

HARファイルの収集

オプション 1Firefoxブラウザオプションから

ステップ1:Firefoxブラウザを開き、vManageにログインします。

ステップ 2:右隅にある3行を探し、More Toolsメニューを開いてWeb Developer Toolsを選択します。

| ## Cisco vManage | ×               | +        |          | ~                  | - | 0      | ×      |
|------------------|-----------------|----------|----------|--------------------|---|--------|--------|
|                  |                 |          |          | 9                  | 0 | 2 10   |        |
| d                |                 |          |          | Sync and save data |   | Sł     | gn in  |
|                  |                 |          |          | New tab            |   |        | Ctri+T |
| LICENSING        | 3               |          |          | New window         |   | 4      | Ctrl+N |
| 6                | 0               |          |          | New private window |   | Ctrl+S | hift+P |
| Total Devic      | es: License     | Devices: |          | Bookmarks          |   |        | >      |
|                  |                 |          |          | History            |   |        | >      |
|                  |                 |          |          | Downloads          |   |        | Ctrl+J |
|                  | Transport       | Interfac | e Distri | Passwords          |   |        |        |
| Site             | < 10 Mbos       |          |          | Add-ons and theme  | 5 | Ctrl+S | hift+A |
|                  |                 |          |          | Print              |   |        | Ctrl+P |
| 0                | 10 Mbps -       | 100 Mbps |          | Save page as       |   |        | Ctrl+S |
| 6                | 100 Mbps -      | 500 Mbos |          | Find in page       |   |        | Ctrl+F |
|                  |                 |          |          | Zoom               | • | 100% 🛞 | 1      |
| 0                | > 500 Mbps      |          |          | Settings           |   |        |        |
|                  |                 |          |          | More tools         |   |        | >      |
| <                | More to         | pils     |          | Help               |   |        | >      |
|                  |                 |          |          | Exit               |   | Ctrl+S | hift+Q |
| Cust             | omize toolbar   |          |          |                    |   |        |        |
| Brow             | ser tools       |          |          |                    |   |        |        |
| Web              | Developer Tools | Ctrl+5   | Shift+I  |                    |   |        |        |
| Tasir            | Mananer         | 96       | Pha Fair |                    |   |        |        |

ステップ 3:HTTP Archive File(HAR)を設定します。Networkをクリックして、Preserve Logと Record Network logをアクティブにします。

| R      | Inspector  | tor D Cons | sole D Debugger      | <b>↑↓</b> Network | {} Style Editor | Performance | O Memory | 🗄 Storage | Accessibility III Application                                        |      | 12 🗊 … 🗙          |
|--------|------------|------------|----------------------|-------------------|-----------------|-------------|----------|-----------|----------------------------------------------------------------------|------|-------------------|
| Û      | Filter URL | Ls         |                      |                   |                 |             |          |           | 11 🕂 🔍 🔕 🗛 HTML CSS JS XHR Fonts Images Media WS Other 🗌 Disable Car | ne N | No Throttling 🕈 🔆 |
| Statur | s Me       | lethod     | Domain               | File              |                 |             |          |           | Initiator Pause/Resume recording network log Transferred Size 0 ms   | ~    | Persist Logs      |
|        | GE         | ET         | 172.18.121.105:11812 | even              | nts             |             |          |           | xhr                                                                  |      |                   |
|        | GE         | ET         | 172.18.121.105:11812 | ever              | nts             |             |          |           | polyfills.d3d7bb2e0e88925af5                                         | 74   | Import HAR File   |
|        |            |            |                      |                   |                 |             |          |           |                                                                      | 1 1  | Save All As HAR   |
|        |            |            |                      |                   |                 |             |          |           |                                                                      | 1    | Copy All As HAR   |

# ステップ4:HARバッファのクリーンアップこの目的は、問題を再現する際にHTTP応答のみを使用することです。バケットアイコンを使用します。

| R      | D Inspector D Co     | onsole D Debugger 📬             | Network {} Style Editor | Performance ID: Mer | mory 🗄 Storage 🕇 | Accessibility III Application |             |                     |                |               | 9 12 🗍 •         | •• ×   |
|--------|----------------------|---------------------------------|-------------------------|---------------------|------------------|-------------------------------|-------------|---------------------|----------------|---------------|------------------|--------|
| Û      | 🗑 Filter URLs        |                                 |                         |                     |                  | 11 + Q O                      | AI HTML CSS | JS XHR Fonts Images | Media WS Other | Disable Cache | No Throttling \$ | ₽      |
| Status | Method               | Domain                          | File                    |                     |                  | Initiator                     | Type        | Transferred         | Size 0         | ms 1.37 min   | 2.73 min         | į,     |
|        | GET                  | 172.18.121.105:11812            | events                  |                     |                  | xhr                           |             |                     |                |               |                  |        |
| 200    | GET                  | ▲ 172.18.121.105:11812          | events                  |                     | 4                | polyfills.d3d7bb2e0e88925af5  | json        | 483 B               | 49 B           | 50076 ms      |                  |        |
| 200    | GET                  | 172.18.121.105:11812            | events                  |                     | 4                | polyfils.d3d7bb2e0e88925af5   | json        | 483 B               | 49 B           |               | 49318 ms         |        |
| 200    | GET                  | ₽ 172.18.121.105:11812          | events                  |                     | 4                | polyfils.d3d7bb2e0e88925af5   | json        | 484 B               | 50 B           |               | 1432 ms          |        |
| 200    | GET                  | A 172.18.121.105:11812          | events                  |                     | 4                | polyfils.d3d7bb2e0e88925af5   | json        | 483 B               | 49 B           |               | 38624            | ms     |
| 200    | GET                  | A 172.18.121.105:11812          | events                  |                     | 4                | polyfils.d3d7bb2e0e88925af5   | json        | 485 B               | 51 B           |               |                  | 181 ms |
| Ō      | 6 requests 248 B / 2 | .42 kB transferred Finish: 3.32 | min                     |                     |                  |                               |             |                     |                |               |                  |        |

クリーンアップ前

| Inspector         □         Console         □         Debugger         ↓         Network         ()         Style Editor         Q         Performance                                                                                                    | O Memory | E Storage | 🕇 Accessibility | 88 A | pplicatio | n      |        |        |       |        |       |          |               | <b>9</b> 12 | j       | × |
|----------------------------------------------------------------------------------------------------|----------|-----------|-----------------|------|-----------|--------|--------|--------|-------|--------|-------|----------|---------------|-------------|---------|---|
| Image: Barbar Strength Barbar Strength Bar |          |           | 11              | + 9  | 0         | All HT | AL CSS | JS XHR | Fonts | Images | Media | WS Other | Disable Cache | No Throt    | tling ‡ | ¢ |
| Perform a request or Reload the page to see detailed information about network activity.                                                                                                    |          |           |                 |      |           |        |        |        |       |        |       |          |               |             |         |   |
| Click on the      button to start performance analysis.     ①                                                                                                    |          |           |                 |      |           |        |        |        |       |        |       |          |               |             |         |   |
|                                                                                                    |          |           |                 |      |           |        |        |        |       |        |       |          |               |             |         |   |
|                                                                                                    |          |           |                 |      |           |        |        |        |       |        |       |          |               |             |         |   |
| No requests                                                                                                    |          |           |                 |      |           |        |        |        |       |        |       |          |               |             |         |   |

クリーンアップ後

ステップ5.ビュッフェがクリアされたら、問題を再現するために進みます。HTTP応答はネットワ ーク開発ツールに収集されます。

|      | GR O   | Inspector   | Console D Debugger Network {} Style | Editor 🕜 Performance 🕕 Memory 🗄 Storage 🕇 A | ccessibility III Application               |      |             |          |        | <b>9</b> 6 <b>1</b> | j x     |
|------|--------|-------------|-------------------------------------|---------------------------------------------|--------------------------------------------|------|-------------|----------|--------|---------------------|---------|
|      | 1      | Filter URLs |                                     |                                             | ► + Q 🛇 All HTML CSS JS XHR Fonts Images N |      |             |          |        |                     | ng÷ 🛱   |
|      | Status | Method      | Domain                              | File                                        | Initiator                                  | Туре | Transferred | Size     | 0 ms   | 10.24 s             | 20.48 s |
|      | 200    | POST        | A 172.18.121.105:12747              | aggregation                                 | polyfills.d3d7bb2e0e88925af5d3j            | json | 1.02 kB     | 2.87 kB  | 213 ms |                     |         |
|      | 200    | POST        | A 172.18.121.105:12747              | aggregation                                 | polyfills.d3d7bb2e0e88925af5d3j            | json | 880 B       | 2.79 kB  | 184 ms |                     |         |
|      |        | GET         | 172.18.121.105:12747                | events                                      | xhr                                        |      |             |          |        |                     |         |
| を参照。 | 200    | GET         | A 172.18.121.105:12747              | device                                      | polyfills.d3d7bb2e0e88925af5d3j            | json | 2.30 kB     | 10.78 kB |        | 1                   | 168 ms  |

手順 6:最後に、エンジンアイコンをクリックし、オプションSave All As HARを選択します。

| 🕞 🗘 Insp | pector D Co | nsole D Debugger 🚺 Ne  | twork {} Style Editor 🖓 Performance 🕕 Memory 🗄 Storage | Accessibility III Application |              |                     |              |            |       | ● 12 ① ··· ×                     |
|----------|-------------|------------------------|--------------------------------------------------------|-------------------------------|--------------|---------------------|--------------|------------|-------|----------------------------------|
| 1 Filter | URLs        |                        |                                                        | 11 + Q Ø                      | All HTML CSS | JS XHR Fonts Images | Media WS Oth | er Disable | Cache | No Throttling 🕈 🔅                |
| Status   | Method      | Domain                 | File                                                   | Initiator                     | Туре         | Transferred         | Size         | 0 ms       |       | <ul> <li>Persist Logs</li> </ul> |
|          | GET         | 172.18.121.105:11812   | events                                                 | xhr                           |              |                     |              |            | -     |                                  |
| 200      | GET         | A 172.18.121.105:11812 | events                                                 | polyfils.d3d7bb2e0e88925af5   | json         | 483 B               | 49 B         |            | 50120 | Import HAR File                  |
| 2:00     | GET         | ▲ 172.18.121.105:11812 | events                                                 | polyfills.d3d7bb2e0e88925af5  | json         | 484 B               | 50 B         |            | 11    | Save All As HAR                  |
| 200      | GET         | € 172.18.121.105:11812 | events                                                 | polyfills.d3d7bb2e0e88925af5  | json         | 483 B               | 49 B         |            |       | Copy All As HAR                  |
|          | GET         | 172.18.121.105:11812   | events                                                 | polyfills.d3d7bb2e0e88925af5  |              |                     |              |            |       |                                  |

🙆 5 requests 148 B / 1.45 kB transferred Finish: 2.17 min

オプション 2Chromeブラウザオプションから

ステップ1: Chromeブラウザを開き、vManageにログインします。

ステップ 2:右側の角にある3つのドットを探し、More Toolsメニューを開いてDeveloper Toolsを選択します。

|                                    | · · · · ·                                                                                                    |  |  |  |  |  |
|------------------------------------|----------------------------------------------------------------------------------------------------|--|--|--|--|--|
|                                    | 🖻 🖈 🖪 🗭 🗄                                                                                                    |  |  |  |  |  |
|                                    | New tab         Ctrl+T           New window         Ctrl+N           New Incognito window         Ctrl+Shift+N |  |  |  |  |  |
| NSING<br>O                         | History<br>Downloads Ctrl+J<br>Bookmarks                                                                       |  |  |  |  |  |
| Devices: Licensed Devices:         | Zoom - 100% + 🖸                                                                                                |  |  |  |  |  |
|                                    | Print Ctrl+P<br>Cast<br>Find Ctrl+F                                                                            |  |  |  |  |  |
| Save page as                       | More tools                                                                                                    |  |  |  |  |  |
| Create shortcut                    | Edit Cut Copy Paste                                                                                            |  |  |  |  |  |
| Clear browsing data Ctrl+Shift+Del | Help                                                                                                    |  |  |  |  |  |
| Extensions                         | Exit                                                                                                    |  |  |  |  |  |
| Task manager Shift+Esc             |                                                                                                    |  |  |  |  |  |
| Developer tools Ctrl+Shift+I       | Managed by your organization                                                                                   |  |  |  |  |  |

ステップ 3:HTTP Archive File(HAR)を設定します。これを行うには、Networkをクリックしてか らPreserve Log(ログを保存)とRecord Network log(赤い丸のアイコン)をオンにします。

|                    |        |        |             |           | Pr.      | нШ           | # U U    | , i |
|--------------------|--------|--------|-------------|-----------|----------|--------------|----------|-----|
| Elements           | Cor    | nsole  | Network     | >>        | 013      | 🔺 1499 📔 1   | 449      | : × |
| 🖲 🛇 😽 🔍            | 🗹 Pr   | eserve | log 🗌 Di:   | sable ca  | che N    | o throttling | v 🙃 🛓    | \$  |
|                    |        |        |             |           |          |              |          |     |
| Filter             |        | 🗌 Ir   | wert 🗌 Hic  | le data l | URLs     |              |          |     |
| All Fetch/XHR JS C | SS Img | g Med  | lia Font Do | oc WS     | Wasm     | Manifest Of  | ther     |     |
| Has blocked cookie | s 🗆 B  | locked | Requests    | ] 3rd-p   | arty req | uests        |          |     |
| 10000 ms           | 200    | 00 ms  | 3000        | 00 ms     |          | 40000 ms     | 50000 ms |     |
|                    |        |        |             |           |          |              |          |     |
|                    |        |        |             |           |          |              |          |     |
|                    |        |        |             |           |          |              |          |     |
| Name               | Stat   | Туре   | Initiator   | Size      | Time     | Waterfall    |          | *   |
| □ cancelConfigMo   | 200    | xhr    | polyfills   | 1.3       | 155      | 4            |          |     |
| push_feature_te    | 200    | xhr    | polyfills   | 366 B     | 206      | 1            |          |     |
| clientSessionTim   | 200    | xhr    | polyfills   | 472 B     | 186      | 4            |          |     |
| feature?summary    | 200    | xhr    | polyfills   | 12        | 214      | 4            |          |     |
| events             | 200    | xhr    | polyfills   | 501 B     | 35       |              |          |     |
| migration          | 200    | xhr    | polyfills   | 2.0       | 159      |              | 1        |     |
| Od9c7dab-9a62      | 200    | xhr    | polyfills   | 2.1       | 163      |              | 1        |     |
| models/            | 200    | xhr    | polyfills   | 2.5       | 176      |              | 1        |     |
| □ types/           | 200    | xhr    | polyfills   | 6.9       | 178      |              |          |     |
| 15.0.0             | 200    | xhr    | polyfills   | 2.6       | 158      |              | 4        |     |
| feature?summary    | 200    | xhr    | polyfills   | 12        | 188      |              | 1        |     |
|                    |        |        |             |           |          |              |          |     |

ステップ4:HARバッファをクリーンアップします。この目的は、問題が複製されたときに HTTP応答のみを行うことです。灰色の丸のアイコンを使用します。

| 🕞 💼 🕴 Elements     | Cor   | nsole    | Network    | $\gg$    | <b>O</b> 13 | A 1499       | <b>1</b> 449 |
|--------------------|-------|----------|------------|----------|-------------|--------------|--------------|
| ● ◎   <del>7</del> | 🗹 Pr  | eserve l | og 🗌 🗖 Dis | able ca  | che N       | o throttling | ▼ ि   ♠      |
| Filter             |       | 🗌 In     | vert 🗌 Hid | e data l | JRLs        |              |              |
| All Fetch/XHR JS C | SS Im | g Med    | ia Font Do | c WS     | Wasm        | Manifest     | Other        |
| Has blocked cookie | s 🗆 B | locked   | Requests 🗌 | ] 3rd-p. | arty req    | uests        |              |
| 100000 ms 200000 m | s 300 | 0000 ms  | 400000 ms  | 5000     | 00 ms       | 600000 ms    | 700000 ms 8  |
|                    |       |          |            |          |             |              |              |
|                    |       |          |            |          |             |              |              |
| Name               | Stat  | Туре     | Initiator  | Size     | Time        | Waterfall    |              |
| events             | 200   | xhr      | polyfills  | 500 B    | 24          |              |              |
| events             | 200   | xhr      | polyfills  | 494 B    | 13          | 1            |              |
| events             | 200   | xhr      | polyfills  | 499 B    | 49          |              |              |
| events             | 200   | xhr      | polyfills  | 494 B    | 49          |              |              |
| events             | 200   | xhr      | polyfills  | 495 B    | 25          |              | 1            |
| events             | 200   | xhr      | polyfills  | 494 B    | 13          |              | 1            |
| events             | 200   | xhr      | polyfills  | 494 B    | 48          |              | · 🔳          |
| events             | 200   | xhr      | polyfills  | 499 B    | 49          |              | 1 🔤          |
| events             | 200   | xhr      | polyfills  | 500 B    | 24          |              |              |
| events             | 200   | xhr      | polyfills  | 494 B    | 13          |              | 1            |

クリーンアップ前

| R D Ele       | ments Console     | Sources Netw                | vork >> 🔺 37      | 🗖 23 🔅 🗄 🗙   |
|---------------|-------------------|-----------------------------|-------------------|--------------|
| • 🔕 👻         | Q Preserve        | log Disable o               | ache No throttlin | ▼ ?s  ±   \$ |
| Filter        |                   | nvert 🗌 Hide data           | URLs              |              |
| All Fetch/XHR | JS CSS Img Me     | dia Font Doc WS             | Wasm Manifest     | Other        |
| Has blocked   | cookies 🗌 Blocked | i Requests 🔲 3rd-           | party requests    |              |
| 20 m          | 15 40 ms          | 60 ms                       | 80 ms             | 100 ms       |
|               | Ro                | ecording network            | activity          |              |
|               | Pertorm a requ    | Jest or hit <b>Ctrl + H</b> | to record the re  | ≥load.       |

クリーンアップ後

ステップ5:ビュッフェがクリアされたら、問題を再現します。HTTP応答はネットワーク開発 ツールに収集されます。

| 100000 ms | 200000 ms | 300  | 000 ms | 400000 ms | 5000  | 00 ms | 600000 ms 700000 ms | 1 |
|-----------|-----------|------|--------|-----------|-------|-------|---------------------|---|
|           |           |      |        |           |       |       |                     |   |
|           |           |      |        |           |       |       |                     |   |
| Name      | S         | Stat | Туре   | Initiator | Size  | Time  | Waterfall           |   |
| events    | 2         | 200  | xhr    | polyfills | 500 B | 24    | 1                   |   |
| events    | 2         | 200  | xhr    | polyfills | 494 B | 13    | 4                   |   |
| events    | 2         | 200  | xhr    | polyfills | 499 B | 49    |                     |   |
| events    | 2         | 200  | xhr    | polyfills | 494 B | 49    | -                   |   |
| events    | 2         | 200  | xhr    | polyfills | 495 B | 25    | 1                   |   |
| events    | 2         | 200  | xhr    | polyfills | 494 B | 13    |                     |   |
| events    | 2         | 200  | xhr    | polyfills | 494 B | 48    |                     |   |
| events    | 2         | 200  | xhr    | polyfills | 499 B | 49    |                     |   |
| events    | 2         | 200  | xhr    | polyfills | 500 B | 24    | 1                   |   |
| events    | 2         | 200  | xhr    | polyfills | 494 B | 13    |                     |   |

手順 6:最後に、http(s) responseを右クリックし、Save all as HAR with contentオプションを使 用してファイルをダウンロードします。

| 🕞 💼 🕴 Elements     | Cor    | isole    | Network     | $\gg$     |          | O 1 ▲ 37 🗖 23 🕺         | * : ×      |  |  |  |
|--------------------|--------|----------|-------------|-----------|----------|-------------------------|------------|--|--|--|
| ● ⊗   <del>7</del> | 🗹 Pri  | eserve   | log 🗌 🗋 Di  | sable ca  | che N    | o throttling 🔻 🕤        | ± ¢        |  |  |  |
| Filter             |        |          | wert 🗆 Hic  | ie data l | URLs     |                         |            |  |  |  |
| All Fetch/XHR JS C | SS Im; | Med      | lia Font De | x WS      | Wasm     | Manifest Other          |            |  |  |  |
| Has blocked cookie | s 🗆 B  | locked   | Requests    | ] 3rd-p   | arty rec | uests                   |            |  |  |  |
| 200000 ms          | -      | 400000 / | ms          | 600000    |          | 800000 ms               | 1000000 ms |  |  |  |
| Name               | Stat   | Туре     | Initiator   | Size      | Time     | Waterfall               |            |  |  |  |
| summary?isCach     | 200    | xhr      | polyfills   | 691 P     | 245      | 4                       | -          |  |  |  |
| count?isCached=    | 200    | xhr      | polyfills,  | 6821      | Ope      |                         |            |  |  |  |
| summary            | 200    | xhr      | polyfills   | 7701      |          |                         |            |  |  |  |
| summary?isCach     | 200    | xhr      | polyfills   | 702       | Clea     |                         |            |  |  |  |
| events             | 200    | xhr      | polyfills   | 495 1     | Clea     |                         |            |  |  |  |
| summary            | 200    | shr      | polyfills,  | 6211      | Can      |                         |            |  |  |  |
| events             | 200    | xhr      | polyfills   | 4991      | Cop      | ·                       |            |  |  |  |
| count?isCached=    | 200    | xhr      | polyfills   | 6761      | Bloc     |                         |            |  |  |  |
| summary?isCach     | 200    | xhr      | polyfills,  | 6941      | Bloc     |                         |            |  |  |  |
| summary            | 200    | xhr      | polyfills   | 7691      | Real     |                         |            |  |  |  |
| summary?isCach     | 200    | xhr      | polyfills   | 708       | 18 I     |                         |            |  |  |  |
| events             | 200    | xhr      | polyfills,  | 4991      | Save     | all as HAR with content |            |  |  |  |
| summary?isCach     | 200    | xhr      | polyfills   | 690 B     | 112      |                         |            |  |  |  |
| □ count?isCached=  | 200    | xhr      | polyfills   | 676 B     | 183      | 1                       |            |  |  |  |
| summary            | 200    | xhr      | polyfills   | 765 B     | 178      | 4                       |            |  |  |  |
| summary?isCach     | 200    | xhr      | polyfills   | 708 B     | 193      | 1                       |            |  |  |  |
| events             | 200    | xhr      | polyfills   | 494 B     | 49       |                         | -          |  |  |  |

手順 7:または、矢印とHARファイルをクリックして録音エントリを保存します。

| Element                                                              | s Co | onsole  | Sources    | Net     | work   | >> 🔺 4 🖠      | 1 8    | 3 | × |  |  |  |
|----------------------------------------------------------------------|------|---------|------------|---------|--------|---------------|--------|---|---|--|--|--|
|                                                                      | 🗹 P  | reserve | log 🗌 🗌 I  | Disable | cache  | No throttling | * (i   | 6 | ۲ |  |  |  |
| 1 Ł                                                                  |      |         |            |         |        |               |        |   |   |  |  |  |
| Filter Export HAR Invert Hide data URLs Hide extension URLs          |      |         |            |         |        |               |        |   |   |  |  |  |
| All Fetch/XHR JS CSS Img Media Font Doc WS Wasm Manifest Other       |      |         |            |         |        |               |        |   |   |  |  |  |
| Blocked response cookies     Blocked requests     Grd-party requests |      |         |            |         |        |               |        |   |   |  |  |  |
| 100 ms 200 ms                                                        |      | 300 ms  |            |         | 400 ms | 50            | 500 ms |   |   |  |  |  |
|                                                                      |      |         |            |         | -      |               |        |   |   |  |  |  |
|                                                                      |      |         |            |         |        |               |        |   |   |  |  |  |
| Name                                                                 | Sta  | Туре    | Initiator  | Size    | Time   | Waterfall     |        |   |   |  |  |  |
| aggregation                                                          | 200  | xhr     | polyfills, | 1.0     | 252    | 1             |        |   |   |  |  |  |
| aggregation                                                          | 200  | xhr     | polyfills  | 897     | 194    |               | 1      |   |   |  |  |  |

翻訳について

シスコは世界中のユーザにそれぞれの言語でサポート コンテンツを提供するために、機械と人に よる翻訳を組み合わせて、本ドキュメントを翻訳しています。ただし、最高度の機械翻訳であっ ても、専門家による翻訳のような正確性は確保されません。シスコは、これら翻訳の正確性につ いて法的責任を負いません。原典である英語版(リンクからアクセス可能)もあわせて参照する ことを推奨します。